HIKVISION

Instalace aplikací do Android videointerkomu

- 1. Stáhněte si aplikaci ve formátu .apk. Zdrojem může být ideálně stránka výrobce aplikace, případně webové portály typu www.apkpure.com
- 2. Přidejte si monitor do iVMS 4200.

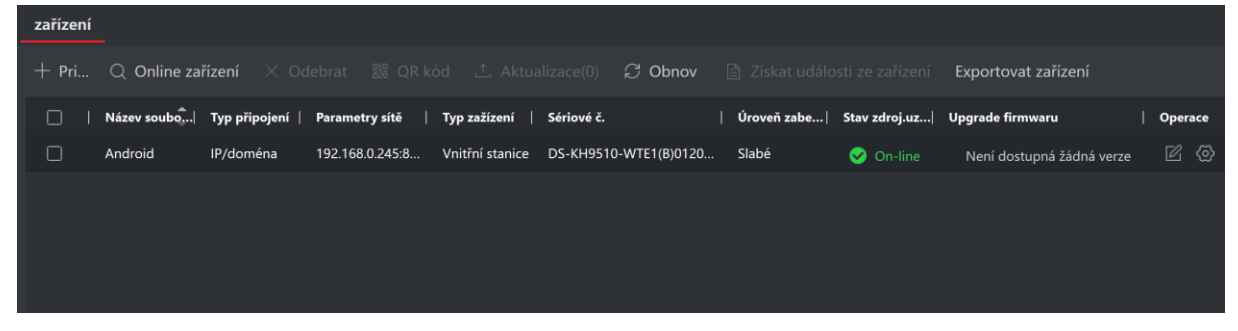

3. V modulu Řízení přístupu > Videointerkom > Aplikační software nahrajte aplikaci do přidaného monitoru.

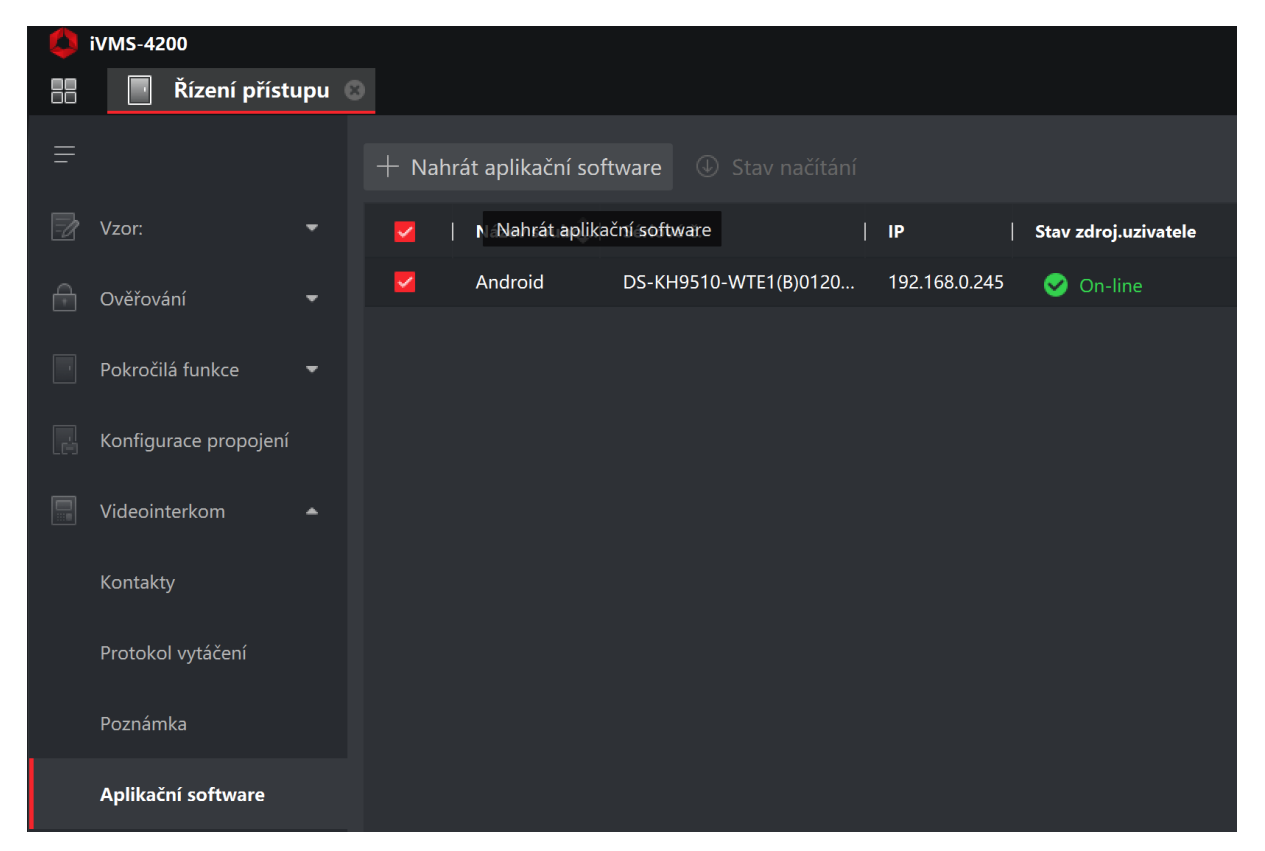

EXPRESS ALARM Czech s.r.o. velkoobchod EZS a CCTV Plkovská 1 | 193 00 Praha 9 - Horní Počernice www.expressalarm.cz

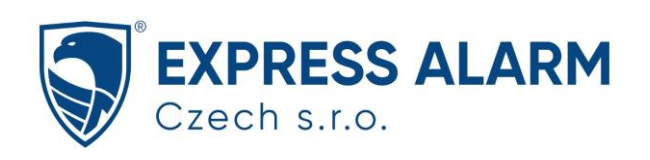

4. Vyčkejte, než se aplikace úspěšně nahraje. Instalace v monitoru proběhne následně automaticky.

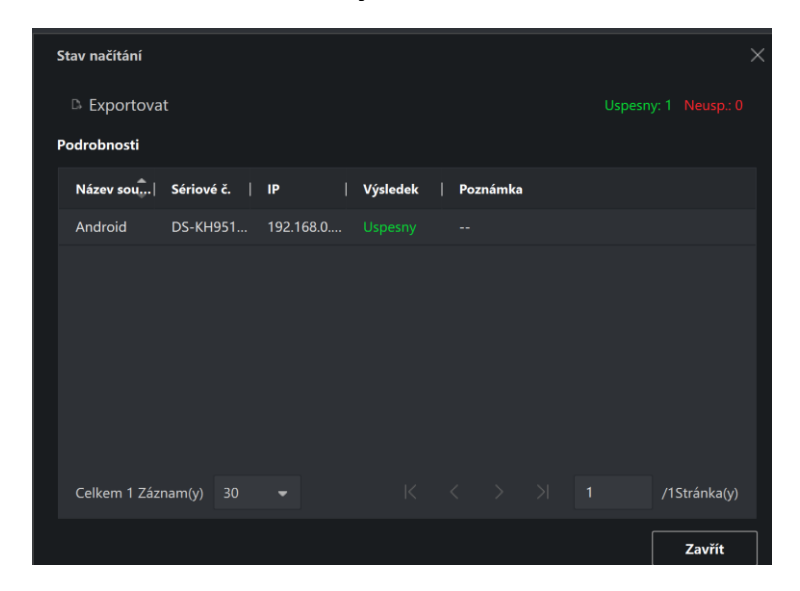

5. Aplikace se pak zobrazí na hlavní stránce monitoru v záložce aplikací.

| 1      | 7:05 2023-04-14<br>pá |               | - |
|--------|-----------------------|---------------|---|
| 5<br>* | Loxone                | Nová aplikace |   |
| •      | LOXONE                | +             |   |
|        |                       | 0             |   |

Upozornění: Ne všechny aplikace jsou s monitory kompatibilní. Některé aplikace vyžadují např. služby Google Play, lokalizační služby GPS, nebo se mohou vyskytnout jiné problémy. Vhodné je tedy předem kompatibilitu ověřit testem.

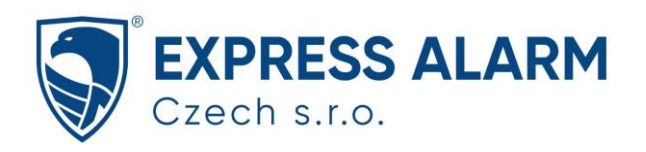